## HR REPORTING CONCEPTS

This document provides reporting tips and guidelines for use of Banner data. The two primary data sources referenced in this document are the Electronic Data Warehouse (EDW) maintained by Decision Support and the Banner Report Copy. Please note that there is limited access to the Banner Report Copy, and not all users have report writing access. There may be some fields referenced that are currently not available in the EDW, and therefore the Banner Report Copy information is provided. Those fields are in the process of being added to the EDW.

| Business Concept                                                                                                    | Selection Criteria                                  |
|----------------------------------------------------------------------------------------------------|-----------------------------------------------------|
| ACADEMIC                                                                                                    | •                                                   |
| Academic Employees<br>(Faculty, Other Faculty,<br>Academic Professional,<br>Post Doc's, Interns,<br>Graduate Assistants,<br>Post and Pre Doctoral<br>Fellows, Academic<br>Unpaid, and<br>Academic/Grad Hourly) | E-Class begins with A, B, R, G, U, and H            |
| Less than 9 Month<br>Academic                                                                                                    | Academic: E-Class = AE, AF, BJ, BK                  |
| 9/12 Month Academic                                                                                                    | Academic: E-Class = AA, AB, AC, AD, BC, BD, BE, BF  |
| 10/12 Month Academic                                                                                                    | Academic: E-Class = AG, AH, BG, BH                  |
| 10/10 Month Academic                                                                                                    | Academic: E-Class = AN, AQ, BL, BM                  |
| 12/12 Month Academic                                                                                                    | Academic: E-Class = AL, AM, BA, BB                  |
| Adjunct                                                                                                    | Faculty or Academic P-Class structure, 5th Char = D |
| Interim                                                                                                    | Faculty or Academic P-Class structure, 5th Char = B |
| Acting                                                                                                    | Faculty or Academic P-Class structure, 5th Char = C |
| Visiting                                                                                                    | Faculty or Academic P-Class structure, 5th Char = F |
| Visiting Adjunct                                                                                                    | Faculty or Academic P-Class structure, 5th Char = E |

| FACULTY                 |                                                                                                    |
|-------------------------|----------------------------------------------------------------------------------------------------|
| Faculty                 | E-Class begins with A                                                                                                    |
| Faculty - Tenured       | E-Class begins with A, Tenure Code = A                                                                                                    |
| Faculty - Tenure Track  | E-Class begins with A, Tenure Code = P or Q                                                                                                    |
| Faculty - NonTenured    | E-Class begins with A, Tenure Code = N                                                                                                    |
| Professor               | E-Class begins with A, P-Class 1st Char = A, 3rd Char = A. Also can be determined from rank table using Institutional Rank Code = 1 for Professor or 4 for Research Professor.                    |
| Associate Professor     | E-Class begins with A, P-Class 1st Char = A, 3rd Char = B. Also can be determined from rank table using Institutional Rank Code = 2 for Associate Professor or 5 for Research Associate Professor |
| Assistant Professor     | E-Class begins with A, P-Class 1st Char = A, 3rd Char = C. Also can be determined from rank table using Institutional Rank Code = 3.                                                              |
| Faculty Rank Modifier   | E-Class begins with A, P-Class 1st Char is A, B or C, 4th Char = Rank modifier                                                                                                    |
| Faculty Status Modifier | E-Class begins with A, P-Class 1st Char is A, B or C, 5th Char = Status modifier                                                                                                    |
| Emeritus                | P-Class 5th Char = G                                                                                                    |
| Post Docs and Interns   | E-Class = PA, PB and PC                                                                                                    |

| Residents | E-Class = RA, RB |
|-----------|------------------|
|           |                  |

| ACADEMIC PROFESSIONALS  |                                                                                  |  |
|-------------------------|----------------------------------------------------------------------------------|--|
| Academic Professionals  | E-Class begins with B, P-Class begins with E - U                                 |  |
| Standard PAPE Titles    | National Occupation code (PAPE code) = 49901, 49902, 49903, 49904,               |  |
|                         | 49905, 49906, 49907, 49908, 49909, 49910, 49911, 49912, 49913, 49914,            |  |
|                         | 49915, 49916, 49917, 49918, 49919, 49920. EDW: Position History Table,           |  |
|                         | PAPE Civil Service Identifier field                                              |  |
| AP Functional Indicator | P-Class begins with E- U, 3rd Char indicates Function                            |  |
| AP Functional           | P-Class begins with E - U, 4th Char modifies and adds description to the 3rd     |  |
| Descriptor              | Char Function code                                                               |  |
| RAMP Administrators     | Position Class Attribute Code = ARAMP                                            |  |
| AP Status Modifier      | P-Class begins with E – U, 5 <sup>th</sup> Char modifies Status (VISTN=Visiting, |  |
|                         | INTRM=Interim, ADJNT=Adjunct, etc.                                               |  |

| GRADUATE ASSISTANTS |                                                                                                    |
|---------------------|----------------------------------------------------------------------------------------------------|
| Graduate Assistants | E-Class = GA, P-Class 1st Char = C, 3rd Char = S                                                                         |
|                     | Urbana Graduate Assistants are further defined by Position Class Attribute Codes that begin with either GA, GP, GR or GT |

| ACADEMIC UNPAID AND HOURLY |              |
|----------------------------|--------------|
| Academic Unpaid            | E-Class = UA |
| Academic Hourly            | E-Class = HA |
| Grad Hourly                | E-Class = HG |

| CIVIL SERVICE            |                                                                            |
|--------------------------|----------------------------------------------------------------------------|
| Status Civil Service     | E-Class begins with C or D, Position Class Description Code does not equal |
|                          | 10001, 20001, 30001, 40001, 50001, 50002, 60001, 70001, 80001, 90001       |
| Exempt Civil Service     | E-Class = CC, CD, CE, CF, DD, DE, DG, DH, CJ, CK, DN, DP, CL, CM, DR,      |
|                          | DS                                                                         |
| Non-exempt Civil         | E-Class = CA, CB, DA, DB, CG, CH, DK, DL                                   |
| Service                  |                                                                            |
| 9- Month Staff           | Civil Service: Position Class Description Code: PFX09                      |
| 10 Month Staff           | Civil Service: Position Class Description Code: PFX10                      |
| 12 Month Staff           | Civil Service: Position Class Description Code is not equal to PFX08,      |
|                          | PFX09, PFX10, PFX11                                                        |
| Civil Service Flex Year  | Position Class Description Codes: PFX08, PFX09, PFX10, PFX11               |
| Civil Service Extra Help | E-Class = EH, ES                                                           |
| Civil Service Place of   | Position Class Description Code begins with L. Examples: LC = Chicago,     |
| Employment               | LS = Springfield, LU = Urbana-Champaign, LCR = Chicago Rockford            |
|                          | College of Medicine, LUA = Urbana Robert Allerton House                    |
| Bargaining Unit          | EDW: Position History Table, Position Bargaining Unit Code field           |
| Note:                    | When reporting on the Bargaining Unit Code, the Position History Table and |
|                          | the Job Table need to be linked by position number and job suffix.         |
| 37.5 Hour Week           | E-Class = CA, CB, CC, CD, DA, DB, CE, CF, DD, DE, DG, DH                   |
| 40 Hour Week             | E-Class = CG, CH, DK, DL, CJ, CK, DN, DP, CL, CM, DR, DS                   |
| 42 Hour Week             | E-Class same as 40 hour week, and Position Class Code = 32881 (Crash       |
|                          | and Rescue Security Specialist I (LU)) and 45911 (Crash and Rescue         |
|                          | Security Specialist II (LU))                                               |
|                          |                                                                            |
| Note:                    | Civil Service employees working 37.5, 40, or 42 hours per week are all     |
|                          | considered 1 FTE.                                                          |

| Reported Hours<br>Worked           | EDW: Payroll Accounting Detail Public Table, Payroll Acctg Hours field. The<br>Payroll Accounting Detail Public Table is linked by the Position Number and<br>Job Suffix in order for reported hours worked to be matched to the<br>appropriate job. |
|------------------------------------|----------------------------------------------------------------------------------------------------|
| Open Range                         | Salary Table: CA (Chicago), DA (Springfield), EA (Urbana). EDW: Position:<br>Position History Table, Position Salary Table Code. Job: Job Detail History<br>1 Table, Job Detail Salary Table Code field.                                             |
| Open Range - Pilot<br>Programs     | Salary Table: CB (Chicago), DB (Springfield). EDW: Position: Position<br>History Table, Position Salary Table Code. Job: Job Detail History 1 Table,<br>Job Detail Salary Table Code field.                                                          |
| Established                        | Salary Table begins with T, EDW: Position: Position History Table, Position Salary Table Code. Job: Job Detail History 1 Table, Job Detail Salary Table Code field.                                                                                  |
| Prevailing                         | Salary Table begins with Q (Chicago), R (Springfield), or S (Urbana), EDW:<br>Position: Position History Table, Position Salary Table Code. Job: Job Detail<br>History 1 Table, Job Detail Salary Table Code field.                                  |
| Negotiated                         | Salary Table begins with G (Chicago), K (Springfield), or M (Urbana), EDW:<br>Position: Position History Table, Position Salary Table Code. Job: Job Detail<br>History 1 Table, Job Detail Salary Table Code field.                                  |
| In Probationary Period             | EDW: Job History Table, if Job Probation End Date > today's date                                                                                                    |
| Years of Service<br>Calculation    | EDW: Employee History 1 Table, calculation using Adjusted Service Date                                                                                                    |
| Anniversary Date                   | EDW: Contract History Table, Contract Anniversary Date field                                                                                                    |
| Selective Certification            | Position Class Attribute Code = PCERT                                                                                                    |
| Date Eligible for Step<br>Increase | Banner Report Copy: NBRBJOB Table, NBRBJOB_STEP_INCR_MON and NBRBJOB_STEP_INCR_DAY fields                                                                                                    |
| Salary Grade                       | EDW: Position level: Position History Table, Position Salary Grade Code field. Job level: Job Detail History 1 Table, Job Detail Salary Grade Code field.                                                                                            |
| Salary Range Minimum               | EDW: T_POSN_HIST.POSN_MIN_SAL                                                                                                    |
| Salary Range Maximum               | EDW: T_POSN_HIST.POSN_MAX_SAL                                                                                                    |

| STUDENT           |              |
|-------------------|--------------|
| Student Employees | E-Class = SA |

| RETIREE |              |
|---------|--------------|
| Retiree | E-Class = TR |

| POSITION INFORMATIC    | POSITION INFORMATION                                                                                                    |  |
|------------------------|----------------------------------------------------------------------------------------------------|--|
| Funding Location       | The Organization Code of the C-FOAPAL indicates the organization providing the funding. EDW: Payroll Accounting Detail Public Table, Organization Code field |  |
| Budget Approval        | Position Class Attribute Code = ABDRS                                                                                                    |  |
| Authority              |                                                                                                    |  |
| Supervisory Indicator  | Position Class Attribute Code = ASLT, supervises less than 20 employees or                                                                                   |  |
|                        | ASMT, supervises 20 or more employees                                                                                                    |  |
| Direct Patient Care    | Position Class Attribute Code = PDIPC                                                                                                    |  |
| Security Sensitive     | Position Class Attribute Code = PSENS                                                                                                    |  |
| Confidential Employees | Position Class Attribute Code = PCONF                                                                                                    |  |

| Active Position                                                               | In order to select current active Positions, EDW: Position History Table,<br>Position Status Description field = "Active". If selection of Position is to<br>include positions that are frozen or inactive, Position Status Description field<br>does not equal "Cancelled". Select appropriate date parameters for the start<br>and end date of the Position. EDW: Position History Table, Position History<br>Effective Date field and Position History Expiration Date field. |
|-------------------------------------------------------------------------------|----------------------------------------------------------------------------------------------------|
| Vacant Position                                                               | EDW: Position History Table, Position Status Description field = "Active" or<br>"Inactive"                                                                                                    |
| Position Labor<br>Distribution: CFOAPAL<br>Information                        | EDW: Position Labor Distribution Table, select the following fields that<br>contain CFOAPAL information: Chart of Accounts Code, Financial Fund<br>Code, Organization Code, Financial Account Code, Financial Program Code,<br>Financial Activity Code, Location Code, Grant Code.                                                                                                    |
| Position Labor<br>Distribution: Funding,<br>Amount and Percent<br>Information | EDW: Position Labor Distribution Table, select the following fields: Position Labor Distr Funding Desc, Position Labor Distr Pct, Position Labor Distr Amt, and Position Labor Distr Effective Date.                                                                                                    |
| Position Type (Single or Pooled)                                              | EDW: Position History Table, Position Type Description field = Single or<br>Pooled                                                                                                    |
| Budgeted Position<br>Salary                                                   | Banner Report Copy: NBRPTOT Table, NBRPTOT_BUDGET field                                                                                                    |
| Budgeted Position FTE                                                         | Banner Report Copy: NBPRTOT Table, NBRPTOT_FTE field                                                                                                    |
| Survey Positions                                                              | Academic Professional Survey positions, the P-Class Code 3rd character = "Z". Other Survey positions must be selected by department code.                                                                                                    |
| Extension Positions                                                           | Civil Service Extension positions, selected either by the appropriate Position<br>Class Attribute code indicating the location or by department code. Other<br>Extension positions must be selected by department code.                                                                                                    |
| Hospital Positions                                                            | Civil Service Hospital positions, selected either by the Position Class<br>Attribute code = LCH or by department code. Other Hospital positions must<br>be selected by department code.                                                                                                    |
| Apprentice, Learner or<br>Trainee Positions                                   | EDW: T_POSN_CLS_HIST.POSN_CLS_DESC contains 10001-90001 in the description.                                                                                                    |

| Job Information                                |                                                                                                    |
|------------------------------------------------|----------------------------------------------------------------------------------------------------|
| Active Job                                     | EDW: Job Detail History 1 Table, Job Detail Status Description does not<br>equal "Terminated". Select appropriate date parameters for the start and<br>end date of the Job. EDW: Job Detail History 1 Table, Job Detail History<br>Effective Date field and Job Detail History Expiration Date field.                                                                                                    |
| Terminal Appointment                           | EDW: Contract Parameter History Table, Contract Type Code. NONR =<br>initial notice of nonreappointment, EXTN = initial notice of nonreappointment<br>period was designated then the notice period itself was extended, TWNF =<br>the existing contract is being truncated early due to special unexpected loss<br>of funds but the employee is due a notice of nonreappointment and the<br>minimum notice period based on length of service will be honored, and<br>TWOF = a contract will be truncated due to special unexpected loss of<br>funding but the employee isn't due any notice of nonreappointment. In<br>addition, terminal Faculty appointments should also have a Faculty Terminal<br>Job Indicator field selected. EDW: Faculty Tenure History Table, Faculty<br>Tenure Terminal Job Ind field. |
| Job Labor Distribution:<br>CFOAPAL Information | EDW: Job Labor Distribution Table, select the following fields: Chart of Account Code, Financial Fund Code, Organization Code, Financial Account Code, Financial Program Code, Financial Activity Code, Location Code, Grant Code                                                                                                    |

| Job Labor Distribution:<br>Funding, Amount and<br>Percent Information | EDW: Job Labor Distribution Table, select the following fields: Job Labor Distribution Funding Desc, Job Labor Distribution Percent, Job Labor Distr Sal Enc Amt, and Job Labor Distribution Eff Dt. |
|-----------------------------------------------------------------------|----------------------------------------------------------------------------------------------------|
| Job FTE                                                               | EDW: Job Detail History 1, Job Detail FTE field, Banner Report Copy:<br>NBRJOBS Table, NBRJOBS_FTE field                                                                                             |
| Appointment Percent                                                   | Banner Report Copy: NBRJOBS Table, NBRJOBS_APT_PCT field. EDW:<br>t_job_detl_hist.Job_detl_appt_pct                                                                                                  |
| Actual FTE Worked                                                     | Job FTE * Appointment Percent                                                                                                    |
| Job Day Hours                                                         | EDW: Job Detail History 1 Table, Job Detail Day Hours field                                                                                                    |
| Job Pay Hours                                                         | EDW: Job Detail History 1 Table, Job Detail Pay Hours field                                                                                                    |
| Total Hours Normally<br>Worked                                        | Sum of Job Detail Pay Hours                                                                                                    |
| Number of Pay Periods<br>Paid                                         | Banner Report Copy: NBRJOBS Table, NBRJOBS_FACTOR field                                                                                                    |
| Primary Job                                                           | Job Type = P                                                                                                    |
| Overload Job                                                          | Job Type = O                                                                                                    |
| Note:                                                                 | Overload Jobs with a 0 FTE are excluded from headcount and FTE reporting.                                                                                                    |
| Hourly Rate                                                           | EDW: Job Detail History 1 Table, Job Detail Regular Rate field                                                                                                    |
| Monthly Rate                                                          | EDW: Job Detail History 1 Table, Job Detail Pay Period Salary field (*For monthly paid employees)                                                                                                    |
| Annual Rate                                                           | EDW: Job Detail History 1 Table, Job Detail Annual Salary field                                                                                                    |
| Annualized Salary                                                     | (1.0 FTE / Job FTE) * Job annual salary *(Job FTE*ApptPct)                                                                                                    |

| FUNDING INFORMATION  |                                                                                |
|----------------------|--------------------------------------------------------------------------------|
| State Funds          | EDW: Payroll Accounting Detail Public, Financial Fund Code field begins with 1 |
| Institutional Funds  | EDW: Payroll Accounting Detail Public, Financial Fund Code field begins with 2 |
| Self-Supporting      | EDW: Payroll Accounting Detail Public, Financial Fund Code field begins with 3 |
| Grants and Contracts | EDW: Payroll Accounting Detail Public, Financial Fund Code field begins with 4 |

| EARNINGS & PAY INFORMATION |                                                                            |
|----------------------------|----------------------------------------------------------------------------|
| One Time Payments          | EDW: Job Detail History 1 Table, Job Detail Employee Class Code = WT       |
| Summer Pay                 | EDW: Job Detail History 1 Table, Job Detail Employee Class Code = MM       |
| Lump Sum Pay               | EDW: Job Detail History 1 Table, Job Detail Employee Class Code = LP       |
| Note:                      | One time payments, summer pay and lump sum pay are not included in staff   |
|                            | counts. To determine the number of one time payments, headcount should     |
|                            | be used.                                                                   |
| Pay Factor                 | The Pay Factor indicates the number of pays per calendar year. Changes to  |
|                            | the Pay Factor impact the hourly rate, monthly rate and annualized salary. |
|                            | Civil Service = 26, 12/12 appointment = 12, 9/9 appointment = 9. EDW: Job  |
|                            | Detail History 1 Table, Job Detail Annual Pay Count field. Banner Report   |
|                            | Copy: NBRJOBS Table, NBRJOBS_FACTOR field.                                 |
| Shift Pay                  | Earn Codes: SFL to SFE, SF1 through SF9, SFA through SFL, SHF              |
| Premium Pay                | Earn Codes: P01 through P14                                                |

| Overtime Hours       | Earn Codes that begin with O that do not = ORT, OD1, OD2, OPL, OPR, ORO |
|----------------------|-------------------------------------------------------------------------|
| Sick Termination     | Earn Codes:ASI and ATS                                                  |
| Payout               |                                                                         |
| Vacation Termination | Earn Codes:ASV and ATV                                                  |
| Payout               |                                                                         |
| Compensatory Time    | Earn Codes: CME, CMR, CMU, CSE, CSU                                     |
| Taxable Perquisites  | Earn Code begins with T that do not = TIP and TUP                       |

| BENEFIT INFORMATION                                                                  |                                                                                                    |
|--------------------------------------------------------------------------------------|----------------------------------------------------------------------------------------------------|
| Benefit Eligible Staff<br>(Defined as eligible for<br>State CMS Benefit<br>Programs) | EDW: Employee History 1 Table, Benefit Category Code field = M1, M2, B1, B2                                                                                                    |
| Note:                                                                                | In the EDW table, Employee History 1, there is also a derived benefit eligible field: Benefit Eligible Indicator.                                                                                                    |
| SURS Eligible                                                                        | EDW: Employee History 1 Table, Benefit Category Code field = M1, M2, M3, B1, B2, B3                                                                                                    |
| Tax Deferred<br>Retirement Program<br>Eligible                                       | EDW: Employee History 1 Table, Benefit Category Code field = M1, M2, M3, M4, B1, B2, B3, B4                                                                                                    |
| 403(b) Participants                                                                  | EDW: Retirement Deduction History Table, Retirement Deduction Code begins with T                                                                                                    |
| HMO vs. Quality Care<br>Health Plan Participants                                     | EDW: Medical Deduction History Table, Medical Ded Code begins with H for<br>health plans, Quality Care plan benefit deductions begin with HQ. Also can<br>be determined from the EDW Benefit Coverage History Table, Benefit<br>Category Code field begins with H for health plans, Quality Care plan benefit<br>deductions begin with HQ. |

| GENERAL EMPLOYEE INFORMATION |                                                                                                    |
|------------------------------|----------------------------------------------------------------------------------------------------|
| Active Employee              | Current active employee records (including employees on leave) EDW:<br>Employee History 1 Table, Employee Status Code field does not equal T. (If<br>selection of active employee records is to exclude employees on leave, then<br>the Employee Status Code field would = A.) Employee History 1 Table,<br>Employee Current Info Indicator field = Y. Employee History 1 Table, Active<br>Employee Indicator field = Y. Employee Person History 1 Table, Current<br>Info Indicator field = Y. |
| Years of Service             | EDW: Employee History 1 Table, calculation using Adjusted Service Date                                                                                                    |
| Calculation                  |                                                                                                    |
| Age                          | EDW: V_EMPEE_PERS_HIST_3.AGE.                                                                                                    |
| Race/Ethnicity               | EDW: V_EMPEE_PERS_HIST_3.IPEDS_RACE_ETH_CATGRY_DESC                                                                                                    |
| U.S. Citizen                 | EDW: Employee Person History 3 Table, Person Citizenship Indicator Code field = "US"                                                                                                    |
| International Staff          | EDW: Employee Person History 3 Table, Person Citizenship Indicator Code<br>field does not equal "US", VISA information can be found in Employee Visa<br>History 5 Table, Current Visa Type Code field, and Visa Issue Nation Code<br>field                                                                                                    |

| HR Campus (Physical) | EDW: Employee History 1 Table, HR Campus Code field         |
|----------------------|-------------------------------------------------------------|
| Location             |                                                             |
| Home Campus Code     | EDW: Employee History 1 Table, Chart of Accounts Code field |

## Footnotes:

1. Staff head count report information is typically reported by active employees' primary job, to avoid duplication of employees with jobs split across organizations. Depending on the report request, State of Illinois Survey employees may also be excluded. Overload jobs with a 0 FTE, one time payments, summer pay and lump sum pay are excluded from headcount reporting.

2. Staff FTE (greater than 0) information is typically reported by active employees' jobs by unit, department, college, and/or campus. FTE reports normally exclude Extra Help, temporary employees, one time payments, summer pay lump sum payments and overload jobs with a 0 FTE. Civil Service employees working 37.5, 40 or 42 hours per week are all considered 1 FTE.

3. Employee Class code values can be found on the HR Job Aid: E-Class on DART:

https://hrnet.uihr.uillinois.edu/dart-cf/index.cfm?Item\_id=2034

4. Employee Class values are found at three levels in Banner: Person, Position and Job. When reporting on the Person E-Class, select the E-Class code field from the EDW Table: Employee History 1. The Person level E-Class determines an employee's benefit eligibility and leave eligibility. When reporting on the Position level E-Class, select the E-Class code field from the EDW Table: Position History. The Position E-Class is defaulted from the E-Class established at the Position Class level, and can be changed to reflect the E-Class characteristics of the Position. When reporting on the Job E-Class, select the E-Class code field from the Dob E-Class, select the E-Class code field from the EDW Table: Job Detail History 1. The Job E-Class can be changed from the Position E-Class default, and provides the E-Class characteristics associated with the job (i.e. job leave category, whether the job is a Lump Sum Pay, a Summer Pay, or a One Time Payment, etc.).

5. Position Class Attribute codes are tied to the Position Class code. The code defaults down to the Position and then defaults down to the Job. In order to query on a Position Class Attribute Code, the report must use the EDW Table Position Class Attribute, Position Class Attribute Code field. The table should be linked by the Position Class Code field when reporting on either positions or jobs. In order to report on Position Class Attribute codes assigned at the Position level, Position Descriptor codes, the report must use the Banner Report Copy Table: PARPDES and the PARPDES\_CDES\_CODE field. Position Class Attribute code information can be found on the HR Job Aid: Position/Job Descriptor Requirements on DART: https://hrnet.uihr.uillinois.edu/dart-cf/index.cfm?ltem\_id=2034.

7. Position Class Code values are found at three levels in Banner: Position Class, Position, and Job. When reporting on the Position Class P-Class, select the P-Class code from the EDW Table: Position Class History. This contains the default characteristics of the Position Class. When reporting on the Position's P-Class, select the P-Class code from the EDW Table: Position History. The Position P-Class Code may indicate that the position is established as a visiting position. When reporting on the Job P-Class, select the P-Class code from the EDW Table: Job Detail History 1. The Job P-Class code may vary from the Position P-Class code for Academic positions, in that it may indicate whether the individual in the job is interim, acting, adjunct, visiting adjunct, visiting, Emerita/us or a Retire/Rehire. For Faculty and Other Academic Positions, the service and rank may also be different than the Position to reflect the service and rank of the employee in the job. Civil Service Position Class Codes should not differ from Position to Job.

8. Standard PAPE Titles can be found in Standard Title Positions section of DART:

https://hrnet.uihr.uillinois.edu/dart-cf/index.cfm?Item\_ID=1893.

9. Job Change Reason code values can be found in General Banner Information - Change Reason Code Job Aid on DART: <u>https://hrnet.uihr.uillinois.edu/dart-cf/index.cfm?ltem\_id=2034</u>.

10. Position FTE will indicate the FTE for the Position, whereas Job FTE will indicate the FTE for the job (person assigned to the position in that job).

11. When reporting on the Bargaining Unit Code, the Position History Table and the Job Table need to be linked by position number and job suffix.

12. In the EDW table, Employee History 1, there is also a derived benefit eligible field: Benefit Eligible Indicator.